### Instructivo de inscripción

Il Congreso Internacional de Inclusión Educativa y Social. 6, 7 y 8 de septiembre del 2018

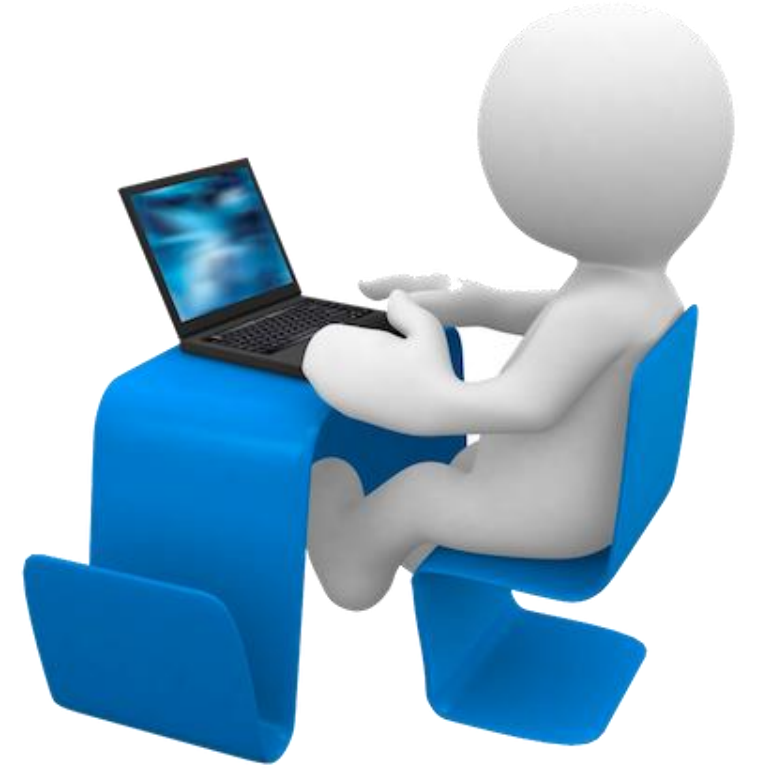

# Plataforma de Inscripción L Eventbrite

Si no encontrás el evento en la página podés ingresar a este enlace: (o buscarlo en nuestra página de Facebook)

Il Congreso de Inclusión Educativa y Social

### Te aparecerá la siguiente información:

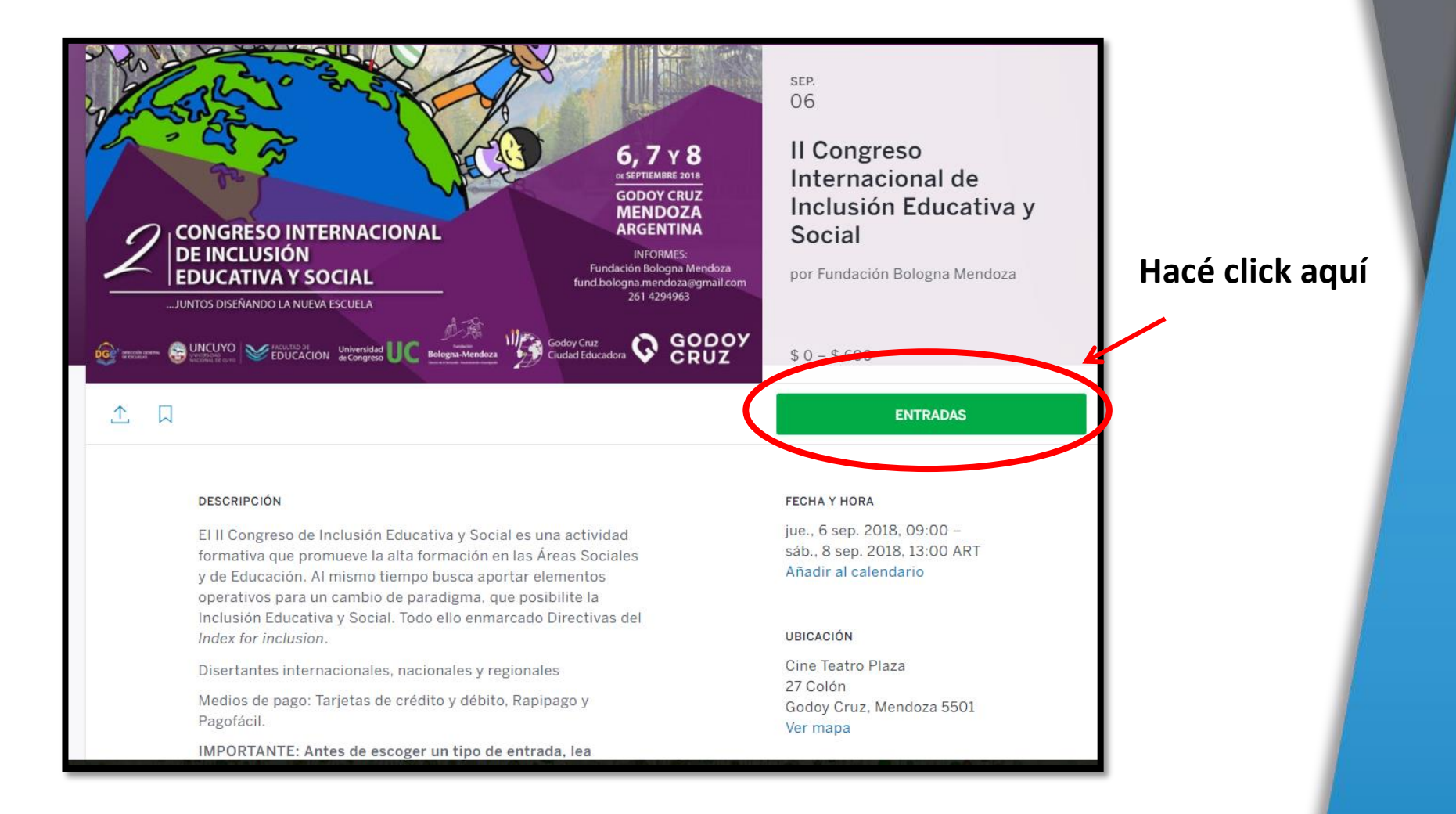

#### Esta nueva ventana aparecerá En ella debés escoger la inscripción a la que deseas acceder

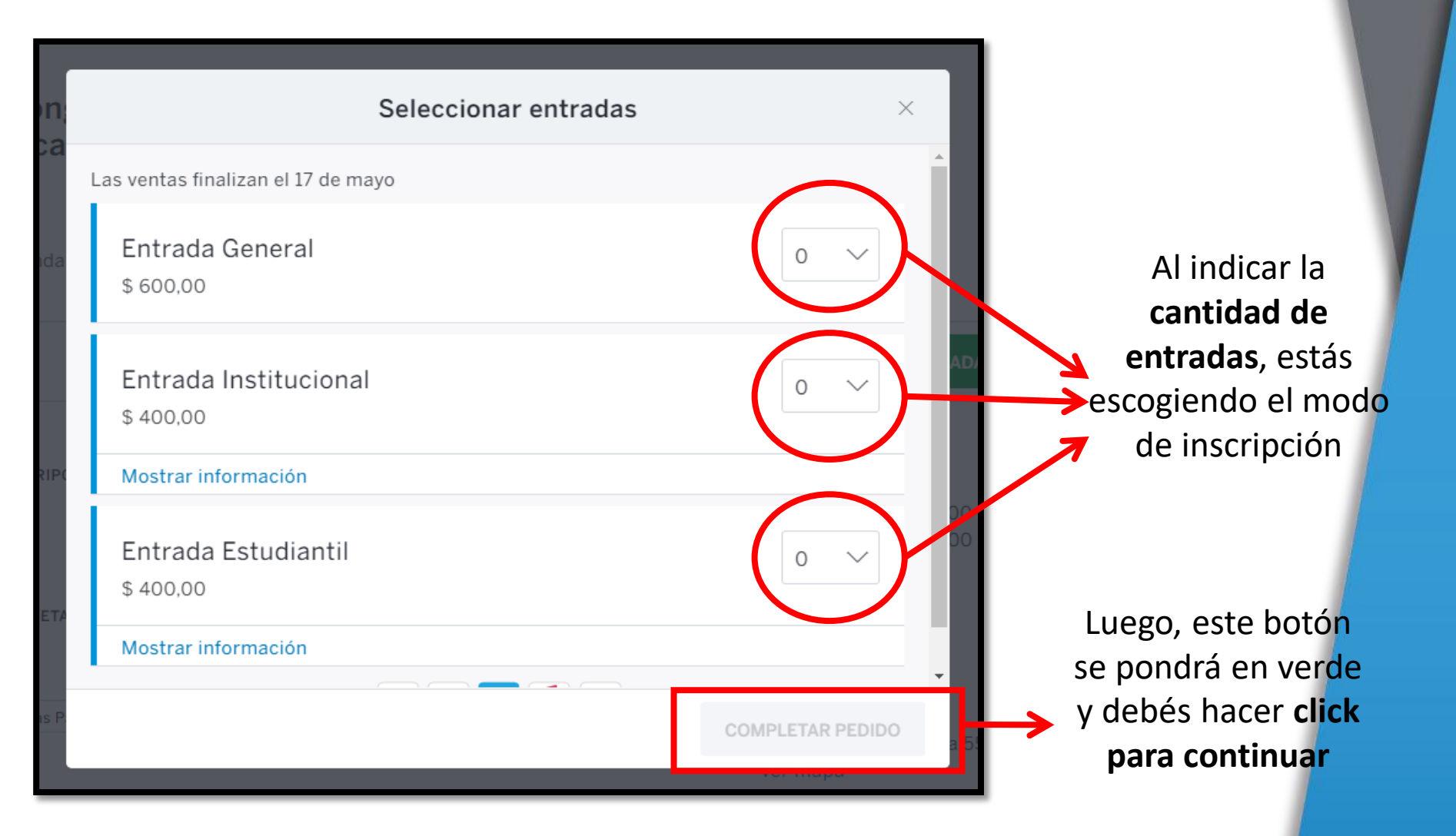

### ¿De qué se trata cada tipo de inscripción?

| <ul> <li>Individual para todos los interesados</li> </ul>                                                                                                    |
|----------------------------------------------------------------------------------------------------|
|                                                                                                    |
| <ul> <li>Para 5 o más miembros de una misma institución educativa</li> </ul>                                                                                                 |
|                                                                                                    |
| • Para estudiantes                                                                                                    |
|                                                                                                    |
| <ul> <li>Para 10 o más estudiantes que estén cursando sus prácticas<br/>profesionales y hayan sido reunidos por el docente a cargo.</li> </ul>                               |
|                                                                                                    |
| <ul> <li>Para quienes reciban la liberación de horas por resolución de<br/>la DGE y Docentes de Prácticas Profesionales que inscriban a<br/>10 o más estudiantes.</li> </ul> |
|                                                                                                    |

#### Luego de hacer click en "Completar pedido" aparecerá esta pantalla:

| doy Cruz, Argentina                                                                           |                                                                                                    |                                            |                                                                |                                           |                                                                                                    |
|-----------------------------------------------------------------------------------------------|----------------------------------------------------------------------------------------------------|--------------------------------------------|----------------------------------------------------------------|-------------------------------------------|----------------------------------------------------------------------------------------------------|
| tesumen del pedido                                                                            |                                                                                                    |                                            |                                                                |                                           | Cuándo y dónde                                                                                                    |
| ripo de entrada<br>Entrada General                                                            | PRECIO<br>\$ 600,00                                                                                      | соsто<br>\$ 0,00<br>Т                      | CANTIDAD<br>1<br>Total del pedido:                             | SUBTOTAL<br>\$ 600,00<br>\$ 600,00        | Cine Teatro Plaza<br>27 Colón<br>Godoy Cruz, Mendoza 5501<br>Argentina<br>Jueves, 6 de septiembre de 2018 a las<br>08:00 - Sábado, 8 de septiembre de 2018<br>a las 16:00 (ART) |
| nformación de la inscri                                                                       | pción                                                                                                    |                                            |                                                                |                                           | 📸 Agregar a mi calendario                                                                                                    |
|                                                                                               |                                                                                                    |                                            |                                                                |                                           |                                                                                                    |
| 4:45<br>Por favor, completá tu<br>Una vez transcurridos<br>puedan comprar la ent              | inscripción en los p<br>8:00 minutos, la res<br>rada.                                                    | óximos 8:00<br>erva se liber               | ) minutos.<br>ará para que otros                               | usuarios                                  | Organizador<br>Fundación Bologna Mendoza                                                                                                    |
| 4:45<br>Por favor, completá tu<br>Una vez transcurridos<br>puedan comprar la ent              | inscripción en los p<br>8:00 minutos, la res<br>rada.                                                    | óximos 8:00<br>erva se liber               | ) minutos.<br>rará para que otros                              | usuarios                                  | Organizador<br>Fundación Bologna Mendoza<br>Contactar al organizador<br>Ver perfil del organizador                                                                              |
| 4:45<br>Por favor, completá tu<br>Una vez transcurridos<br>puedan comprar la en               | inscripción en los p<br>8:00 minutos, la res<br>rada.                                                    | óximos 8:00<br>erva se liber               | ) minutos.<br>rará para que otros<br>* Car                     | usuarios<br>npo obligatorio               | Organizador<br>Fundación Bologna Mendoza<br>Contactar al organizador<br>Ver perfil del organizador                                                                              |
| 4:45<br>Por favor, completă tu<br>Una vez transcurridos<br>puedan comprar la ent              | inscripción en los p<br>8:00 minutos, la res<br>rada.<br>Hola, <i>fund.</i><br>vos? Salir<br>lombre :* [ | óximos 8:00<br>erva se liber<br>bologna.me | ) minutos.<br>rará para que otros<br>* Car<br>endoza@gmail.co. | usuarios<br>npo obligatorio<br>m. ¿No sos | Organizador<br>Fundación Bologna Mendoza<br>Contactar al organizador<br>Ver perfil del organizador                                                                              |
| 4:45<br>Por favor, completá tu<br>Una vez transcurridos<br>puedan comprar la ent<br>Comprador | inscripción en los p<br>8:00 minutos, la res<br>trada.<br>Hola, fund.<br>vos? Salir<br>lombre :*         | óximos 8:00<br>erva se liber<br>bologna.me | ) minutos.<br>rará para que otros<br>* Car<br>endoza@gmail.co  | usuarios<br>npo obligatorio<br>m. ¿No sos | Organizador<br>Fundación Bologna Mendoza<br>Contactar al organizador<br>Ver perfil del organizador                                                                              |

1° Completás los datos de pago

2° Completás los datos censales, que varían en cada tipo de inscripción

### Datos de pago

| Comprador                            |                                                                                       | 1   |                                |
|--------------------------------------|---------------------------------------------------------------------------------------|-----|--------------------------------|
| r                                    |                                                                                       |     |                                |
| v                                    | os? Salir                                                                             |     |                                |
| Nombre:*                             |                                                                                       |     |                                |
| Apellido:*                           |                                                                                       | -   |                                |
| Dirección de correo electrónico:*    |                                                                                       |     |                                |
| Pago (La información de tu tarjeta r | No podés dejar este campo vacío<br>no queda guardada en los servidores de Eventbrite) |     |                                |
| Medio de pago:*                      | Tarjeta de crédito ▼                                                                  |     |                                |
| Tarjeta:*                            | Seleccionar un tipo de tarjeta 🔻                                                      | L I | Elección del medio de pago:    |
| Número de tarjeta:*                  |                                                                                       |     | Tarieta de Crédito             |
| Fecha de expiración:*                | Mes ▼ Año ▼ CSC* ¿Qué es esto?                                                        |     |                                |
| Número de pagos:*                    | 1 ▼ cuota de ARS \$ 600,00                                                            |     | <ul> <li>Pago fácil</li> </ul> |
| Información de facturació            | n                                                                                     |     |                                |
| País:*                               | Argentina v                                                                           |     |                                |
| Dirección:*                          |                                                                                       |     |                                |
| Dirección 2:                         |                                                                                       |     |                                |
| Ciudad:*                             |                                                                                       |     |                                |
| Estado/Provincia :                   |                                                                                       |     |                                |
| Código postal:*                      |                                                                                       |     |                                |

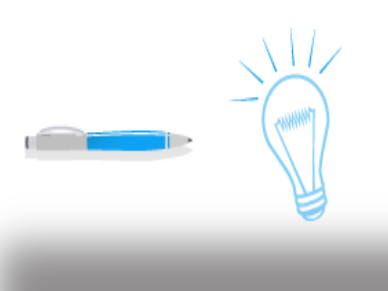

### **Datos censales**

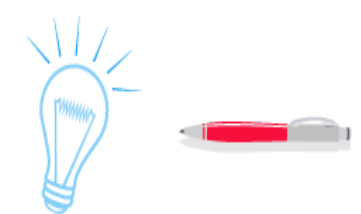

En el caso de las entradas institucionales, se pedirán los datos de cada uno de los interesados, pero el pago se podrá efectuar por un único medio

Para las **entradas** estudiantiles, los interesados deberán consignar Universidad, Facultad, Carrera y número de registro o legajo. El día del Congreso deberán asistir con un certificado de alumno regular o fotocopia de la libreta.

Después de completar todos los datos requeridos, debés hacer click en el botón que dice **"Pagar ahora**" o **"Reservar ahora".** 

| Entrada 1 - Entrada General       |                                                                                                    |  |  |  |  |
|-----------------------------------|----------------------------------------------------------------------------------------------------|--|--|--|--|
| Nombre:*                          |                                                                                                    |  |  |  |  |
| Apellido:*                        |                                                                                                    |  |  |  |  |
| Dirección de correo electrónico:* |                                                                                                    |  |  |  |  |
| Teléfono de Domicilio:*           |                                                                                                    |  |  |  |  |
| Teléfono celular:*                |                                                                                                    |  |  |  |  |
| Información Adicional             |                                                                                                    |  |  |  |  |
| DNI*                              |                                                                                                    |  |  |  |  |
| Profesión*                        |                                                                                                    |  |  |  |  |
|                                   |                                                                                                    |  |  |  |  |
|                                   | Acepto las condiciones del servicio y confirmo que leí la política de<br>privacidad. Comprendo que Eventbrite podría compartir mis datos<br>con el organizador del evento. |  |  |  |  |
|                                   |                                                                                                    |  |  |  |  |
|                                   | Pagar Ahora                                                                                                    |  |  |  |  |
|                                   | 1999 VISA - S. 💿 🮯                                                                                                    |  |  |  |  |
|                                   |                                                                                                    |  |  |  |  |

Si elegiste como medio de pago "Rapipago" o "Pago fácil", al finalizar la inscripción te aparecerá este mensaje.

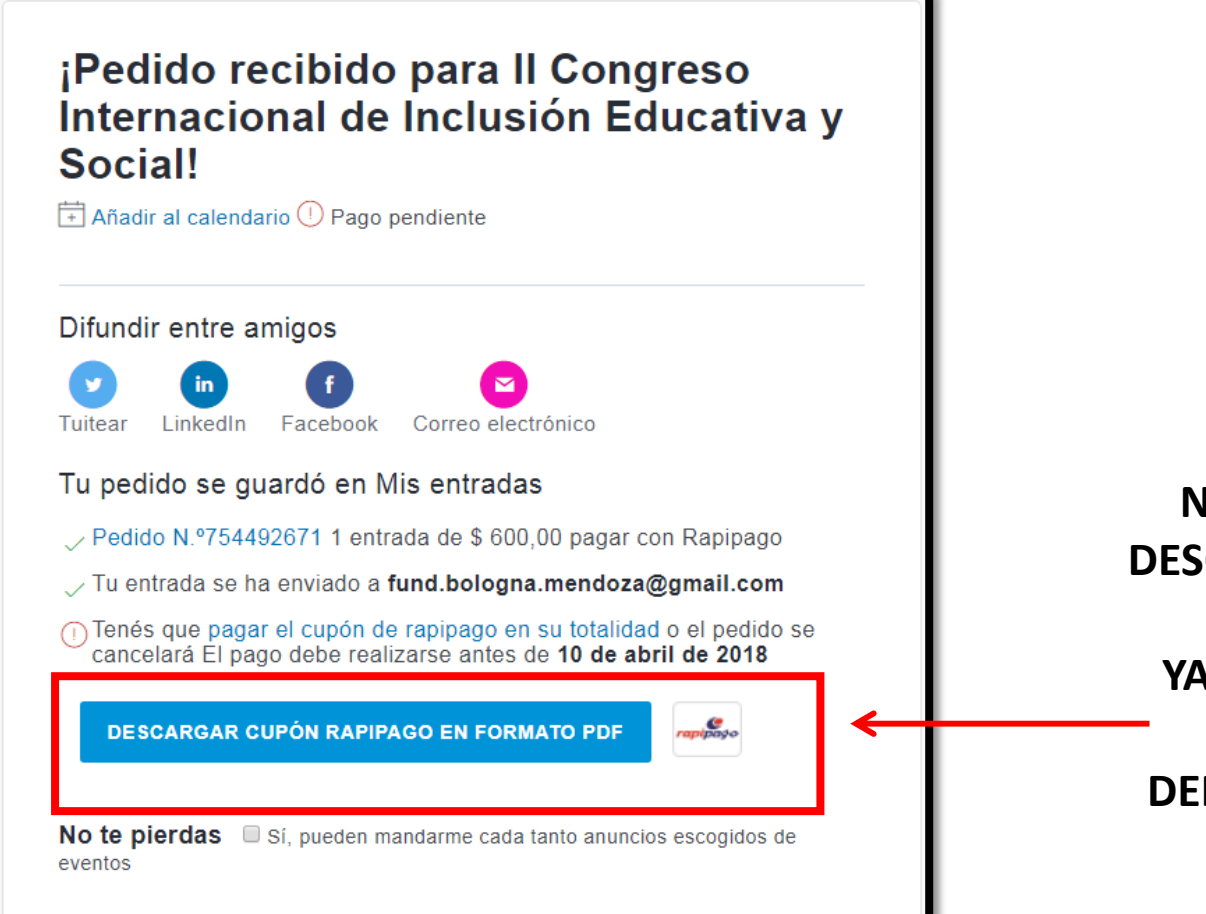

NO TE OLVIDES DE DESCARGAR TU CUPÓN PARA PAGAR YA QUE SOLO ASÍ SE CONFIRMARÁ DEFINITIVAMENTE LA INSCRIPCIÓN

## Inscripción completada

Una vez que hayas completado la inscripción y el pago se haya acreditado, llegará a tu correo electrónico la entrada para el Congreso.

Recordá **llevarla el primer día**, ya sea impresa o en tu celular, porque con ella te vas a **acreditar**.

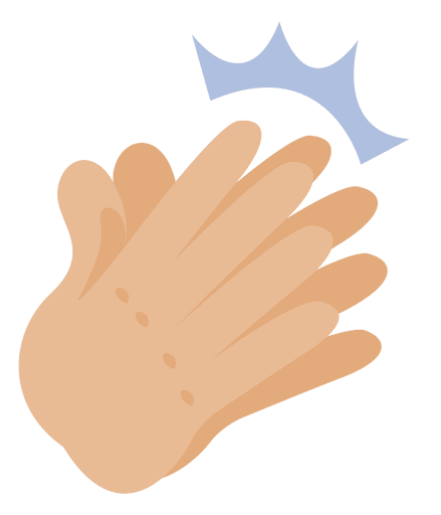

Si sos estudiante, no te olvides del **certificado** de alumno regular o de la fotocopia de la libreta.

### Si aún tenés dudas o consultas podés

Enviar un correo a

fund.bologna.mendoza@gmail.com

O comunicarte telefónicamente al

261-4294963 / 261-5935761